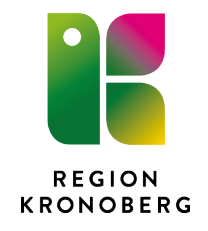

## Se bilder via Mediahanteraren i Cosmic

## 1 Dokumentbeskrivning

Dokumentet beskriver hur man kan se bilder i mediahanteraren.

## 1.1 Allmänt

Bilderna nås via mediaundersökningar i Cosmic

## 2 Instruktioner

- 1. Logga in i Cosmic, välj aktuell patient.
- 2. Välj först Meny därefter Mediahanterare
- 3. Välj därefter Mediaundersökningar

Följande fönster visas

| ök i menyn            | Mediaundersök                    | kningar       |                |            |              |                 |              |             |            |
|-----------------------|----------------------------------|---------------|----------------|------------|--------------|-----------------|--------------|-------------|------------|
| divitet               | Visa vy för                      | Frå           | n              | Till       | Media Enhe   | et              |              |             | Dana 6     |
| kiv                   | <ul> <li>Vald patient</li> </ul> | Alla patient  | aaaa-mm-dd     | aaaa-mm-   | dd (+1) *    | Fler filter     |              |             | Rensa n    |
| ställning och svar    | >                                |               |                |            |              |                 |              |             |            |
| terna applikationer   |                                  |               |                |            |              |                 |              |             | Uppdate    |
| ilp 3                 | Personn                          | Patient       | Datum och tid  | Undersökni | Vårdkont     | Vårdpersonal    | Media En     | Status      | US NUM     |
| imal 3                | >                                |               |                |            |              |                 |              |             |            |
| emedel                | 19 101010                        | Mellannamn Pe | 2022-06-23 01: | EKO        | 2021-12-10   | Akutger Vö, Ove | Akutgeriatri | Media finns | TCC001-000 |
| ;                     | 19 101010                        | Mellannamn Pe | 2022-06-22 01: | EKO        | 2021-12-10   | Akutger Vö, Öve | Akutgeriatri | Media finns | TCC001-000 |
| iahanterare 3         | Mediaundersökningar              | Mellannamn Pe | 2022-06-21 15: | EKO        | 2021-12-10   | Akutger Vö, Öve | Akutgeriatri | Media finns | TCC001-000 |
| senger                | Ny mediaundersökning             | -             |                | 12         | 1 2 2 2 2 2  | 5 NI            |              |             |            |
| ration                |                                  |               |                | 18         | < 1 - 3 av 3 | 2 21            |              |             |            |
| ent 3                 |                                  |               |                |            |              |                 |              |             |            |
| jistrera <u>v</u> ård |                                  |               |                |            |              |                 |              |             |            |
| niss                  | >                                |               |                |            |              |                 |              |             |            |
| ursplanering          | <b>&gt;</b>                      |               |                |            |              |                 |              |             |            |
| btidbokning           |                                  |               |                |            |              |                 |              |             |            |
| ster                  |                                  |               |                |            |              |                 |              |             |            |
| rsikter               |                                  |               |                |            |              |                 |              |             |            |

| rdpersonal   | Media En     | Status      | US NUM    |  |
|--------------|--------------|-------------|-----------|--|
| utger Vö, Öv | Akutgeriatri | Media finns | TCC001-00 |  |
| utger Vö, Öv | Akutgeriatri | Media finns | TCC001-00 |  |

Höger Klicka på raden med aktuell undersökning du önskar se bilder

Följande fönster visas klicka på Visa media

| 🕈 Jessami Hedlund, (jehed1) Användare sjukh                                   | usvård Akutgeriatrisk avdelr | ning 13 Cosmic Utveckl        | ing R8.3.04 SP7 - Produktio     | nskopia från 2022-  | -02-07            |              |           | _ D×                                                        |
|-------------------------------------------------------------------------------|------------------------------|-------------------------------|---------------------------------|---------------------|-------------------|--------------|-----------|-------------------------------------------------------------|
| 14 🕂 Meny 👫 19 101                                                            | 1010-1010, Mellannan         | nn Person, <u>Namnlö</u>      | js, 111 år 👩 🖓                  | <u>ፌ</u>            |                   |              | ₹         | Rensa Listor 🔻 🚢                                            |
| MINA GENVÄGAR                                                                 | Mediaundersökning            | gar                           |                                 |                     |                   |              |           | _ @ ×                                                       |
| Radiologisvar<br>Svar provbunden<br>Patientöversikt<br>Beställning provbunden | Visa vy för                  | Från<br>) Alla patient 💼 åååå | Till<br>-mm-dd <b>č</b> ááá-mm- | Media Enh           | et<br>Fler filter |              |           | Rensa filter                                                |
| Osignerat och Ovidimerat<br>SECTRA UNIVIEW<br>SECTRA QR KOD                   | Person P                     | atient Datur                  | n och tid Undersökn             | Vårdkont            | Vårdpersonal      | Media En     | Status    | Uppdatera<br>US NUM                                         |
| SECTRA ORDER MANAGEMENT                                                       | 19 101010 M                  | Iellannamn Pe 2022-           | -06-23 01: EKO                  | 2021-12-10          | Akutger Vö, Öv    | Akutgeriatri | Media fir | DDS TCC001-00                                               |
|                                                                               | 19 101010 M                  | tellannamn Pe 2022-           | 06-22 01: EKO                   | 2021-12-10          | Akutger Vö, Öv    | Akutgeriatri | Media     | <ul> <li>☑ Visa media</li> <li>☑ Importera media</li> </ul> |
|                                                                               | 19 101010 M                  | fellannamn Pe 2022-           | 06-21 15: EKO                   | 2021-12-10          | Akutger Vö, Öv    | Akutgeriatri | Media     |                                                             |
|                                                                               |                              |                               | K                               | <li>1 - 3 av 3</li> | > >1              |              |           | Ska makuleras                                               |

Följande fönster öppnas med aktuella bilder

| 🕀 Sectra Un         | iView 19 101010-1010 Mellanna | imn Person, Namr    | ılös                       |                       | _ = ×                                                                                                    |
|---------------------|-------------------------------|---------------------|----------------------------|-----------------------|----------------------------------------------------------------------------------------------------|
|                     | SECTRA UniVie                 | w                   |                            |                       | Jedlund Jessami [j<br>Administratör                                                                                                    |
| Dokument            | Person, Namnlö                | Född<br>1910-10-10  | <sup>Ålder</sup><br>111 år | <sup>Kön</sup><br>Man | Personnummer<br>191010101010                                                                                                    |
| <b>i7</b><br>Bilder | Filtrera undersökningar       | <b>T</b> Perso 1910 | n, Namnlös, MR<br>10101010 |                       | C: 127.5, W: 255.0                                                                                                    |
| Ladda upp           | • EKO 202                     | 2-06-23             | 06-73 10:15:18             |                       | <ul> <li>2) (1 ※) (2) ④ (2) (2)</li> <li>1) (4) (2) (2) (2)</li> <li>(4) (2) (2) (2)</li> <li>(5) (2) (2) (2)</li> <li>(6) (2) (2) (2)</li> <li>(7) (2) (2)</li> <li>(7) (2)</li> <li>(7)</li></ul> |